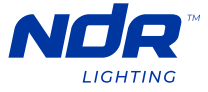

## **PINNACLE 150** Ruban lumineux DEL Neonflex 24V de la série Pinnacle

## TL150-24V-RGBW

DÉPANNAGE

| PROBLÈME                                                                                                    | SOLUTION                                                                                                    |
|----------------------------------------------------------------------------------------------------|----------------------------------------------------------------------------------------------------|
| La sortie de lumière ne change<br>pas en blanc dans l'application<br>Smart Life.                                         | Lors du contrôle de la sortie de lumière dans l'application Smart Life,<br>lorsque vous passez à l'écran « Blanc » pour l'appareil, vous devez<br>légèrement diminuer la sortie de lumière et la remettre à 100% pour<br>changer la sortie de lumière à 3000K.                                                                                                    |
| La sortie blanche de 3000K<br>semble plus froide (~4500-<br>5000K) lors de l'utilisation de<br>l'application Smart Life. | Il est possible que le contrôleur WiFi ait été configuré dans le mauvais<br>mode. Tout d'abord, supprimez la connexion de l'appareil en appuyant<br>et en maintenant le bouton « <b>Match/Set</b> » pendant 5 secondes ou<br>jusqu'à ce que l'indicateur LED commence à clignoter en violet.<br>Ensuite, appuyez brièvement une fois sur le bouton « <b>Match/Set</b> ».<br>Attendez quelques secondes puis appuyez et maintenez le bouton<br>« <b>Match/Set</b> » pendant 14 secondes ou jusqu'à ce que l'indicateur LED<br>passe par les couleurs et affiche <b>VERT</b> . Cela configurera le contrôleur<br>en mode RGBW. |
| La sortie blanche de 3000K<br>semble plus froide (~4500-<br>5000K) lors de l'utilisation de<br>la télécommande RGBW.     | Lors du changement des couleurs à l'aide de la télécommande, pour<br>obtenir la sortie blanche de 3000K, vous devez d'abord appuyer sur<br>le bouton « <b>W</b> » puis appuyer sur le bouton « <b>Save Scene</b> » en haut à<br>droite de la télécommande. Cela changera la lumière à 3000K à 50%<br>de la sortie de lumière. Utilisez le bouton « ➔ » pour augmenter la<br>sortie de lumière à 100%.                                                                                                    |
| La sortie de lumière reste<br>bloquée à 3000K en utilisant<br>la télécommande RGBW.                                      | Après avoir changé la sortie de lumière à 3000K, la télécommande<br>peut être bloquée en mode « Blanc ». Pour sortir du mode « Blanc »,<br>appuyez brièvement une fois sur le bouton « <b>W</b> ». Vous devriez<br>maintenant pouvoir contrôler le réglage des couleurs RGB.                                                                                                    |
| La sortie blanche de 3000K reste<br>bloquée sur un réglage atténué.                                                      | Si la sortie blanche de 3000K est bloquée à 50% de la sortie de<br>lumière et ne peut pas augmenter ou diminuer, appuyez brièvement<br>une fois sur le bouton « <b>W</b> ». Vous devriez maintenant pouvoir<br>augmenter/diminuer la luminosité ou passer aux couleurs RGB.                                                                                                    |
| La télécommande RGBW<br>ne répond pas.                                                                                   | La télécommande entre en « mode veille » après quelques minutes<br>pour préserver la durée de vie de la batterie. Pour sortir du « mode<br>veille », appuyez brièvement sur le bouton « Alimentation » une fois.<br>Un indicateur LED orange sur la télécommande devrait apparaître<br>montrant que la batterie est encore bonne. Si aucun indicateur LED<br>orange n'apparaît, il est possible que la batterie soit morte. Changez<br>la batterie pour une nouvelle batterie CR2032. Assurez-vous que la<br>batterie est insérée dans la télécommande dans la bonne orientation.                                            |

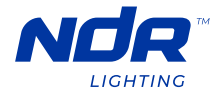

| PROBLÈME                                                                                                    | SOLUTION                                                                                                    |
|----------------------------------------------------------------------------------------------------|----------------------------------------------------------------------------------------------------|
|                                                                                                    |                                                                                                    |
| Ajouter une connexion de<br>télécommande à un contrôleur<br>WiFi configuré à l'aide de<br>l'application Smart Life. | Si vous avez déjà configuré un appareil à l'aide de l'application Smart<br>Life, pour ajouter une connexion de télécommande RGBW, appuyez<br>brièvement sur le bouton « <b>Match/Set</b> » une fois. L'indicateur LED vert<br>commencera à clignoter. Appuyez brièvement sur le bouton « <b>Power</b> »<br>de la télécommande une fois. La télécommande devrait maintenant<br>être connectée.                                                                                                    |
| Ajouter un deuxième utilisateur<br>à votre « Maison » dans<br>l'application Smart Life.                             | <ul> <li>Pour ajouter un deuxième utilisateur à votre maison dans<br/>l'application Smart Life, vous devez inviter le deuxième utilisateur<br/>à votre « Maison » dans la section « Gestion de la maison » de<br/>l'application.</li> <li>Pour ce faire, cliquez sur « Moi » en bas à droite de l'écran, puis<br/>sélectionnez « Gestion de la maison ». Ensuite, sélectionnez la<br/>« Maison » que vous souhaitez partager avec le deuxième utilisateur<br/>(vous pouvez avoir plusieurs options affichées ici).</li> <li>Ensuite, cliquez sur « Ajouter un membre » et suivez les étapes pour<br/>envoyer le lien d'activation au deuxième utilisateur. Vous pouvez<br/>également sélectionner le rôle de l'utilisateur à ce moment-là.</li> <li>« Membre commun » ne peut contrôler que les paramètres de sortie<br/>de lumière.</li> <li>« Administrateur » peut ajouter/supprimer des appareils, gérer les<br/>pièces tout en contrôlant les paramètres de sortie de lumière.</li> </ul> |
| Appairer plusieurs appareils à<br>une seule télécommande.                                                           | Pour appairer plusieurs appareils à une seule télécommande pour<br>les contrôler sans interruption, appuyez brièvement sur le bouton<br>« <b>Match/Set</b> » du contrôleur puis appuyez brièvement trois fois sur<br>le bouton « <b>Power</b> » pour appairer la télécommande au contrôleur.<br>Faites cette étape sur chaque contrôleur que vous souhaitez<br>contrôler avec la télécommande unique. La télécommande RGBW<br>ne peut contrôler que les contrôleurs WiFi configurés en mode<br>RGBW.                                                                                                    |
| Appairer plusieurs appareils dans<br>l'application Smart Life pour les<br>contrôler tous ensemble.                  | Pour appairer plusieurs appareils dans l'application, ajoutez d'abord<br>tous les appareils dans l'application et il est recommandé de<br>renommer les appareils selon leur lieu d'installation, par exemple<br>« Lumière de la salle de bain principale » ou « Ruban lumineux sous<br>le meuble de cuisine ».<br>Ensuite, dans l'onglet « <b>Tous les appareils</b> » de votre application,<br>ouvrez un des appareils que vous prévoyez de regrouper. Cliquez sur<br>le bouton « <b>Modifier</b> » en haut à droite de l'écran suivant (icône de<br>crayon). Ensuite, sélectionnez « <b>Créer un groupe</b> » et ajoutez tous les<br>appareils que vous souhaitez regrouper. Cliquez sur « <b>Enregistrer</b> »<br>et renommez le groupe comme vous le souhaitez. Une fois le groupe<br>créé, assurez-vous d'ajouter le groupe à la pièce appropriée dans vos<br>paramètres de « <b>Gestion de la maison</b> » pour retrouver facilement le<br>groupe dans l'application.                    |

## NDRLIGHTING.COM

I

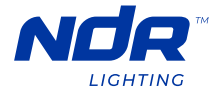

| PROBLÈME                                                                              | SOLUTION                                                                                                    |  |
|---------------------------------------------------------------------------------------|----------------------------------------------------------------------------------------------------|--|
|                                                                                       |                                                                                                    |  |
| Gérer différentes pièces dans<br>l'application Smart Life.                            | Dans l'application Smart Life, vous pouvez créer différentes pièces<br>pour adapter à votre maison. Lorsque vous ajoutez des appareils<br>pendant la phase de configuration, il est préférable de renommer<br>et de sélectionner les pièces dans lesquelles ils se trouvent. Si vous<br>avez manqué cette étape, vous pouvez simplement vous rendre dans<br>les paramètres de « <b>Gestion de la maison</b> » dans la section « <b>Moi</b> »,<br>cliquez sur « <b>Gestion des pièces</b> » où vous pouvez créer toutes les<br>pièces de votre maison et sélectionner quels appareils sont installés<br>dans chaque pièce. |  |
| L'application Smart Life est lente<br>ou bloquée sur l'écran RGB ou<br>Blanc.         | Une fois le processus de configuration terminé en utilisant votre<br>réseau WiFi à bande passante de 2,4 GHz, revenez à votre réseau WiFi<br>à bande passante de 5 GHz. <b>Le réseau WiFi à bande passante de 2,4</b><br><b>GHz est uniquement pour la configuration.</b>                                                                                                    |  |
| La configuration de l'appareil ne<br>se termine pas dans l'application<br>Smart Life. | Pour configurer les appareils dans l'application Smart Life, vous <b>DEVEZ</b><br>le faire en utilisant un réseau WiFi à bande passante de 2,4 GHz. Le<br>processus de couplage ne se terminera pas si vous essayez de le faire<br>en utilisant un réseau WiFi à bande passante de 5 GHz.<br>Vérifiez auprès de votre fournisseur de services Internet, si nécessaire,<br>comment activer le réseau WiFi à bande passante de 2,4 GHz dans les<br>paramètres de votre routeur domestique.                                                                                                    |  |